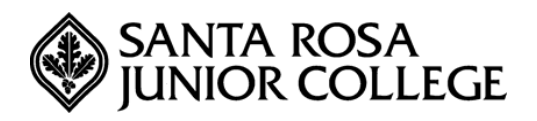

The Online Hiring Center (OHC) is NEOGOV's system for department users to create/approve/manage requisitions and review/screen application materials. Human Resources is the System Administrator for granting permission to gain access to the Online Hiring Center. After Human Resources has added you as a department user, you will receive confirmation emails to establish your username/password. The confirmation emails will expire if you don't respond within 24 hours.

### Logging into NEOGOV's Online Hiring Center (for Departmental Users)

- 1. Contact Human Resources to establish a NEOGOV account.
- 2. After you have set your username and password, open your web browser (Firefox (preferred) or Internet Explorer – we do not recommend using Chrome as NEOGOV can be incompatible with this browser); go to SRJC's NEOGOV login page at: <u>https://secure.neogov.com/insight/login.cfm</u>. You can also access the system by going to the Employer Login link from the Human Resources website:

| NAVIGATE                 |
|--------------------------|
| HR HOME                  |
| EMPLOYMENT OPPORTUNITIES |
| Current Openings         |
| Applicant Login          |
| Internal Employment      |
| Interest Notifications   |
| Employer Login           |

3. Enter your Login Username and Password (your username will always be your SRJC email address and a password of your choice – your password should be unique to your NEOGOV account and should not be the same password as you use for your computer or other logins.)

| NEOGOV |                                           |  |
|--------|-------------------------------------------|--|
|        |                                           |  |
|        | Username                                  |  |
|        | Password                                  |  |
|        | Forgot username?<br>Forgot your password? |  |
|        | Sign In »                                 |  |
|        |                                           |  |

4. After you have logged into the system, the functions and menu items that are displayed within each drop down menu will vary depending on the type of permissions that you have been assigned by the system administrator (Human Resources).

#### New OHC Dashboard

After signing into the OHC your dashboard displays. This is a centralized area for items that require your attention. This area includes your assigned tasks, referred candidates and associated requisitions. This functionality is a departure from the previous version of the OHC.

### **Creating a Requisition**

- You can only create a Requisition for a class specification (job description) that has been created in NEOGOV. Contact Human Resources to upload position titles for new classifications. New job descriptions must be reviewed by the Classification Review Committee (for Classified job descriptions only) and approved by the Board prior to being uploaded in NEOGOV.
- 2. Click on the "+". This is the requisition link.

| NEOGOV or ~           | Q Search | Jason Hanna 🗸 |
|-----------------------|----------|---------------|
| Dashboard Jobs $\vee$ |          | + © ©         |
| My Tasks VIEW ALL >   |          | Requisition   |

### Steps to Create a Requisition

- 1. Select your **department** from the *Department* drop down menu
- 2. Enter the Class Spec from the drop-down list and the field will auto-populate
- 3. In the **Working Title field**, the enter the **name of the position in the** (i.e., AdminAsstI) in the **Working** *Title* field
- 4. Enter the desired Start Date. You must enter the date as a MM/DD/YY
- 5. Select a name from the list of Hiring Managers and it will auto-populate the field
- 6. Select "Full-time" (or other options) from the Job Type drop down menu
- 7. Select "Regular" (or other options) from the List Type drop down menu
- 8. Enter the number of vacancies as "1"

| equisition #                         | Department/Division *      |   |
|--------------------------------------|----------------------------|---|
| [Assigned when requisition is saved] | Find a department/division | Q |
| lass Spec * 💿                        | Working Title              |   |
| Find a class spec                    | ٩                          |   |
| Desired Start Date                   | Hiring Manager *           |   |
|                                      | Find a hiring manager      | Q |
|                                      |                            |   |
| ob Type                              | List Type                  |   |

- 9. Select 'Yes' or 'No' to indicate if the Position Request will require a change in classification.
  - If a change in classification is requested, the Classification Review Committee (for Classified positions) or Human Resources (for Management positions) will need to review the request prior to submitting a Requisition
  - If you are requesting a change in classification, indicate the existing classification title (from) and the proposed new classification title (to). Enter the *Board Approval Date*, if request is for a new position (enter the full year: MM/DD/YYYY).

| If NO, list any additional cost to the district (If none enter zero):            | Additional Comments to justify this Position Request: |
|----------------------------------------------------------------------------------|-------------------------------------------------------|
|                                                                                  |                                                       |
|                                                                                  | <i>k</i>                                              |
| Change in Classification (review by Classification Review Committee required): * | Change in Classification From:                        |
| ⊖ Yes ⊖ No                                                                       |                                                       |
|                                                                                  |                                                       |
| Change in Classification To:                                                     | If new position, Board Approval date                  |
|                                                                                  |                                                       |

- 16. Enter the time base FTE (e.g., 1.0; .75) for the position
- 17. Select the Position Status (Adjunct, Classified or Faculty, Management)
- 18. Select the *Location*
- 19. Enter the Name of the Immediate Supervisor
- 20. Enter the Work Schedule for the position
- 21. Click on the reason for the replacement (if not a new position)

| FTE *                                                                                   | Position Status                             |
|-----------------------------------------------------------------------------------------|---------------------------------------------|
|                                                                                         | 0                                           |
| •                                                                                       |                                             |
| Location *                                                                              | Other location (If not listed above.)       |
| Santa Rosa Campus                                                                       |                                             |
| Petaluma Campus                                                                         |                                             |
| Public Safety Training Center                                                           |                                             |
| Shone Farm                                                                              |                                             |
| Culinary Arts                                                                           |                                             |
| Soutivest Center                                                                        |                                             |
| Immediate Supervisor                                                                    | Hours per day                               |
|                                                                                         |                                             |
|                                                                                         |                                             |
| Hours per week                                                                          | Days/Months per year                        |
|                                                                                         | <ul> <li>161/171 Days (9 Months)</li> </ul> |
|                                                                                         | 177 Days (Faculty)                          |
|                                                                                         | 217 Days (10 Months)                        |
|                                                                                         | 238 Days (fl Months)                        |
|                                                                                         | <ul> <li>260 Days (12 Months)</li> </ul>    |
| If position is Classified, will this position be permanently assigned an alternate work | Days worked *                               |
| at 7:30 a.m. and ending at 5:30 p.m. Monday through Friday. (Answering "Yes" to this    | Monday-Friday                               |
| question may require union approval or shift pay premium)                               | Jonday Monday                               |
|                                                                                         | Tuesday                                     |
|                                                                                         | Wednesday                                   |
|                                                                                         | Thursday                                    |
|                                                                                         | Friday                                      |
|                                                                                         | Saturday                                    |
|                                                                                         | Sunday                                      |
| Work Schedule (Example 8 a.m5 p.m.) *                                                   | Reason for Replacement                      |
|                                                                                         | O Retirement                                |
|                                                                                         | Termination/Resignation                     |
|                                                                                         | TransferiPromotion                          |
|                                                                                         | Sabbatical                                  |
|                                                                                         | O Leave of Absence                          |
|                                                                                         | 🔿 n/a                                       |
|                                                                                         |                                             |

- 22. Click the radio button for New Position: Yes or No
  - If you select Yes, you will need to indicate Board Approval Date in the field below in the Add Position Detail section
  - If you select *No*, this will indicate a replacement position in the field below in the *Add Position Detail* section
  - Enter a '0' for the position control number (HR will assign this number)
  - Enter the First Name and Last Name of the employee to be replaced
  - Enter the date of the vacancy
- 23. Enter in any special skill set needed for the position, if applicable, as well as any additional comments in the *Comment* section.

| Position Details    |   |
|---------------------|---|
| New Position?       |   |
| ○ Yes ● No          |   |
|                     |   |
| Add Position Detail |   |
|                     |   |
|                     |   |
| Comment             |   |
|                     |   |
|                     | / |

24. Approvals: the standard approval path is as follows:

| Select an   | sup<br>approval group | ¢ |  |  |
|-------------|-----------------------|---|--|--|
| Approvers * |                       |   |  |  |
| Search Ap   | provers               | Q |  |  |
| Add Appr    | oval Step Cancel      |   |  |  |
|             |                       |   |  |  |
|             |                       |   |  |  |
|             |                       |   |  |  |
|             |                       |   |  |  |

- Please note: Erin Magee is no longer required for approvals of requisitions for Classified recruitments.
- 25. Click the "Save and Submit" button.
  - Please note: Once you click this button the requisition will begin the approval process.
- 26. Once you click on *Save and Submit*, the View/Edit Screen will appear with the information you entered. If you need to edit the requisition, you can click the *Edit Requisition* link and make any changes needed.

# Steps to Approving a Requisition

With the OHC role of Approver, you can review a requisition sent to you for approval.

As with the previous version of the OHC, the selections of approve, deny and on hold are available. The cancel selection is no longer available for approvers. A requisition must be cancelled by the person that created it or someone with the role of HR Liaison. Additionally, if a requisition has been approved, it can be cancelled by an HR staff member with Insight access.

- 1. To approve a requisition, users must be granted access by the System Administrator (HR) to approve requisitions.
- 2. Approvers only have access to view/approve Requisitions for specific department approval groups to which they have been assigned.
- 3. If you're not already viewing your Dashboard page, click Dashboard from the upper left.

| NEOGOV on v         | Q Search | 🚺 Jason Hanna 🗸 |
|---------------------|----------|-----------------|
| Dashboard Jobs 🗸    |          | + 🕒 🔘           |
| My Tacke VIEW ALL S |          |                 |

4. From the My Tasks section, click the requisition pending your review.

| My Tasl  | ĸs | VIEW ALL >                         |   |                 |                |                    |      | Q          |
|----------|----|------------------------------------|---|-----------------|----------------|--------------------|------|------------|
|          |    | 2<br>Total                         |   |                 | Requisit       | 2<br>tion Approval |      |            |
| Туре     | \$ | Related To                         | • | Date Assigned 🔺 | Department     |                    | \$   | Division 🗘 |
| Approval |    | Req IT Project Manager (00003)     |   | 05/05/2017      | Information Te | echnology          |      |            |
| Approval |    | Req Customer Service Representativ |   | 05/05/2017      | Information Te | echnology          |      |            |
|          |    | $\sim$                             |   |                 |                | Showing 1 - 2 of 2 | item | ns (← )→   |

5. Click Approve, type any comments and click Submit.

| E Requisit                                               | tion Approv | al<br>/e (00005)                    |   | Cancel                                                      |
|----------------------------------------------------------|-------------|-------------------------------------|---|-------------------------------------------------------------|
| ✓ Approve<br>Comment (Optional)<br>I approve this requis | X Deny      | Hold                                |   | Submit                                                      |
| Requisition<br>Requisition<br>00005                      | Details     | Department<br>Information Technolog | у | APPROVAL TIMELINE Pending Budget Richard Gonzales , +1 more |

- 6. On the Approve/Deny Requisitions screen, select 'Approve' from the menu options and enter comments, if necessary.
  - If a Requisition is *Approved*, the requisition and an email will automatically be sent to the next approver in the process (or HR is no further approvals are required).
  - If a Requisition is **Denied**, the requisition and an automatic email will be sent back to the user who created the requisition. The creator can then cancel the requisition.
  - If a Requisition is marked **On Hold/Pending**, an email will automatically be sent to the creator of the requisition. The creator of the requisition will see the requisition on their dashboard page under the 'on hold requisitions' section.
  - If a Requisition is *Cancelled*, the requisition and an automatic email will be sent back to the user who created the requisition.
- 7. The Requisition that you have approved is now listed in the 'In Progress Requisitions' section (unless you are the final approver).
  - To view the approval detail for the Requisition, click on the *Approvals* tab

8. To view the history of requisitions you have created, click on the *History* tab (This displays the approvals/history for the Requisition).

| Dashboard | Jobs ${}^{\vee}$        |                                                                 | + © Ö           |
|-----------|-------------------------|-----------------------------------------------------------------|-----------------|
|           | Requisitio<br>Cook (201 | ion Detail<br>13-00179) Approved                                | Copy Cancel Req |
|           | Requisition             | Information Approvals History                                   |                 |
|           | •                       | Last Wednesday at 4-12 PM Maria Padilla changed the requisition |                 |
|           | •                       | Last Wednesday at 4:11 PM Section Section                       |                 |
|           | •                       | O6/13/2017 Maria Padilla changed the requisition                |                 |

# **Committee Screening: Subject Matter Expert (SME) Reviews**

### **Complete a SME Review**

- 1. Go to your Dashboard and look for, "SME Review" (in between "Total" and "Requisitions Approval")
- 2. Select SME Review
- 3. The list of recruitments for your SME Review will be displayed as shown

| My Tasks       | VIEV | / ALL >            |                 |               |   |                           |                      | Q          |
|----------------|------|--------------------|-----------------|---------------|---|---------------------------|----------------------|------------|
| 2<br>Total     |      |                    | 1<br>SME Review |               |   | 1<br>Requisition Approval |                      |            |
| Туре           | ¢    | Related To         | ¢               | Date Assigned | • | Department                | \$                   | Division 🗘 |
| SME Review (9) |      | Job Customer Servi | ice Representa  | 05/05/2017    |   | Information Technol       | ogy                  |            |
|                |      |                    |                 |               |   | Show                      | ving 1 - 1 of 1 iten | ns (←) (→) |

4. Click on the appropriate recruitment link under the *Related To* column.

5. The pool of applicants for you to evaluate as a SME are displayed as follows:

|                                                                               | SI<br>Cu | ME Review<br>stomer Servic                        | e Representative       | (Job Number : OC | 0005)                  |               |                                                   |  |
|-------------------------------------------------------------------------------|----------|---------------------------------------------------|------------------------|------------------|------------------------|---------------|---------------------------------------------------|--|
| Exam Plan<br>Customer Service<br>Representative<br>Evaluate On<br>Pass / Fail |          | an<br>er Service<br>ntative<br>e <b>On</b><br>ail | At Step<br>T and E Rev | view             | Exam Plan Num<br>00005 | ber           | CURRENT STATUS C Review In Progress RELATED ITEMS |  |
| anc                                                                           | lida     | tes                                               |                        |                  |                        | (C) Print Q   | Job Posting                                       |  |
|                                                                               |          | 9<br><sub>Total</sub>                             |                        | 9<br>Unreviewed  |                        | Q<br>Reviewed |                                                   |  |
|                                                                               |          | Person ID 🗘                                       | Candidate Name 🗘       | Assigned By 🗘    | Last Reviewer          | Last Reviewed |                                                   |  |
|                                                                               | $\sim$   | 31400911                                          | Carla Newman           | Jason Hanna      |                        |               |                                                   |  |
|                                                                               | 2        | 31400915                                          | Eva Varner             | Jason Hanna      |                        |               |                                                   |  |
|                                                                               | 2        | 31400910                                          | Gordon Blackburn       | Jason Hanna      |                        |               |                                                   |  |
|                                                                               | 0        | 71400012                                          | Iulia Ortman           | lesen Henne      |                        |               |                                                   |  |

6. Click on each Candidate's name under the Candidate column to review applications.

| Carla Newman Person ID: 31400911 NA | Next $\rightarrow$ $\swarrow$ Rate $\Box$ Print Cancel |  |  |  |  |
|-------------------------------------|--------------------------------------------------------|--|--|--|--|
| Application Questions E-Refere      | ences                                                  |  |  |  |  |
| QUICK JUMP                          | General Information                                    |  |  |  |  |
| Seneral Information                 | 123 Main Street 🛛 cnewman@mailprovider.net             |  |  |  |  |
| B Work Experience                   | Los Angeles, CA 90001                                  |  |  |  |  |
| <i> <i> </i></i>                    | Notification Preference                                |  |  |  |  |
| ① Additional Information            | E-mail                                                 |  |  |  |  |
| <sup>∞</sup> References             | Preferences What shifts are you available to work?     |  |  |  |  |
| Attachments                         |                                                        |  |  |  |  |

### FOR QUESTIONS, PLEASE CONTACT:

Tracy Ruelle at 707.522.2667 or <u>truelle@santarosa.edu</u> Maria Padilla at 707.527-4787 or <u>mpadilla@santarosa.edu</u> Sussanah Sydney at 707.527.4821 or <u>ssydney@santarosa.edu</u>

See https://secure.training.neogov.com/OHC/support/training.cfm for additional training modules

# **Disabling the Junk E-mail Filter in Outlook 2013**

Due to the ongoing efforts of IT for securing our email environment using multiple technologies, and the relatively unreliable performance of Junk E-mail Filtering in the Outlook client, IT recommends disabling this tool.

This is particularly important for users serving on District hiring committees expecting e-mail notifications from NeoGov, the Human Resource software used by the District.

# **Disabling the Junk E-mail Filter in Outlook 2013**

- 1. In your Outlook 2013 client, select Junk in the ribbon of the "HOME" tab.
- 2. Select Junk E-mail Options
- 3. The Junk E-mail Options window will pop up. Select **No Automatic Filtering.** Mail from blocked senders is still moved to the Junk E-mail folder.

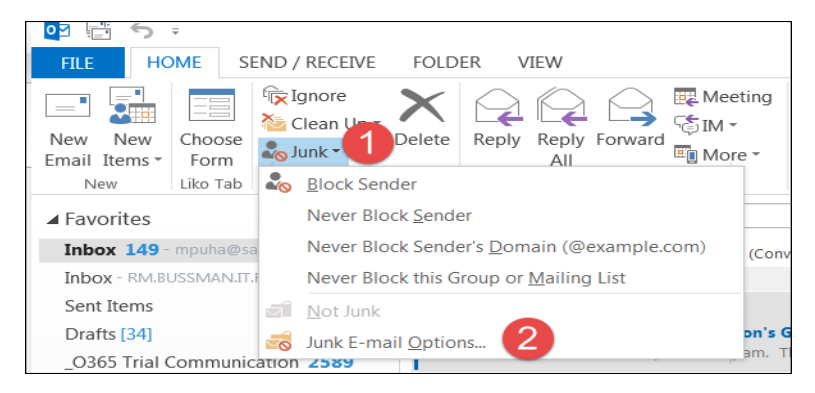

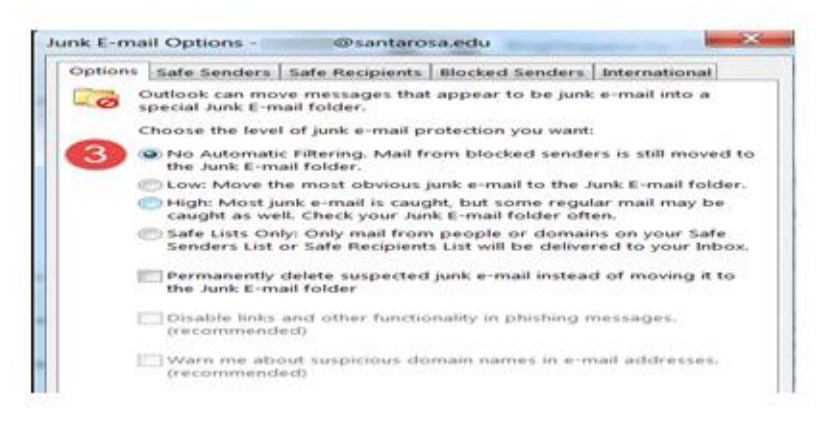